### MyPVL DCCA Professional and Vocational Licensing

#### New User Sign Up https://pvl.ehawaii.gov/mypvl

| B MyPVL                                                                                                    | ශ Help Chat  Ѻ                                                                                                    |
|----------------------------------------------------------------------------------------------------|----------------------------------------------------------------------------------------------------|
| <b>MyPVL</b><br>DCCA Professional Vocational                                                                                                    | Licensing                                                                                                    |
| Login<br>Email<br>Password<br>I Log In Sign Up Forgot Password?                                                                                                    | What is MyPVL?<br>MyPVL is a new home for all PVL licensees to access information and services<br>24/7 from a single dashboard.<br>To access MyPVL, "Sign Up" for a free eHawaii.gov Account to get started or<br>"Log In" with your existing eHawaii.gov account. |
|                                                                                                    | • 0 0                                                                                                    |
| PVL, Department of Commerce & Consumer Affairs<br>King Kalakaua Building (aka United States Post Office Custom House and Court House)<br>335 Merchant Street, Honolulu, Hawaii 96813<br><u>Accessibility Feedback Privacy Terms</u> | Copyright © 2014. All rights reserved.<br>Powered by <u>HIC</u>                                                                                                    |

# NOTE: If you have already created an eHawaii account to view your continuing education, provide your email address, password, and select Log In).

#### Create Account

#### Create an Account

| Name                                         |                  |            |                  | 5 |
|----------------------------------------------|------------------|------------|------------------|---|
| rst Name:                                    | Middle: OPTIONAL | Last Name: | Suffix: OPTIONAL |   |
| est                                          |                  | Thirtytwo  |                  |   |
| 651                                          |                  |            |                  |   |
| Email & Password                             |                  |            |                  |   |
| Email & Password                             | Password [S      | trong 🕑]:  | Retype Password: |   |
| Email & Password<br>nail:<br>est32@email.com | Password [S      | trong 🚱]:  | Retype Password: |   |

#### Provide highlighted information

#### Create Account (continued)

#### Contact Information

Provide the following information so we may contact you if necessary. This information is used for official State business only, and it will never be transferred to any 3rd party.

| Address:                             |                                              | Address Line 2: OPTIONAL        |                 |  |
|--------------------------------------|----------------------------------------------|---------------------------------|-----------------|--|
| 335 Merchant Streeet                 |                                              | Room 301                        |                 |  |
| Country:                             | City:                                        | State:                          | Zip:            |  |
| United States                        | ▼ Honolulu                                   | Hawaii                          | • 96813         |  |
| Work Phone:                          | Home Phone: OPTIO                            | NALI                            |                 |  |
| International format                 | 🔲 International form                         | at                              |                 |  |
| (808) 586-2643 Ext                   |                                              |                                 |                 |  |
| Mobile Phone (USA only): OP          | FIONAL Mobile Phone Provid                   | ord                             |                 |  |
| (808) 555 1212                       | AT&T Mobility                                | <u>•</u>                        |                 |  |
| (000) 000-1212                       | Ardenwoonity                                 |                                 |                 |  |
| * Subscriber Assount                 |                                              |                                 |                 |  |
| Subschber Account                    |                                              |                                 |                 |  |
| OPTIONAL: Link to Subscribe          | <b>r Account 🚱</b> - To link this new accour | it, enter your Subscriber Accou | nt credentials: |  |
| Username:                            | Password:                                    |                                 |                 |  |
|                                      |                                              |                                 |                 |  |
|                                      |                                              |                                 |                 |  |
| l agree to the <u>Terms of Use</u> . |                                              |                                 |                 |  |
| Email me about important d           | ates pertaining to services I use.           |                                 |                 |  |
| i Emali me about new eHawali         | .gov services as they become availabl        | е.                              |                 |  |
| Create Account                       |                                              |                                 |                 |  |

While you are only required to check "I agree to the Term of Use", we highly suggest you select "Email me about important dates to services I use". By selecting this box you will be notified of upcoming renewals.

### Log In

| B MyPVL                                            | ာ့ Help Chat 🗢                                                                                                    |
|----------------------------------------------------|----------------------------------------------------------------------------------------------------|
| <b>MyPVL</b><br>DCCA Professional Vocational       | Licensing                                                                                                    |
| Login<br>Email<br>test32@email.com<br>Password<br> | What are the benefits of a free eHawaii<br>Account?<br>Registering with eHawaii.gov lets you take advantage of the state of Hawaii's<br>24/7 online applications and services. Your eHawaii.gov account leverages a<br>single sign-on service that is designed for use across multiple eHawaii.gov<br>applications. Among those applications are the Professional and Vocational<br>Licensing (PVL) sites. |
| Log In Sign Up     Forgot Password?                |                                                                                                    |

 $\bigcirc ullet \bigcirc$ 

#### Link License - Individual

|  | My | Linked | Licenses |
|--|----|--------|----------|
|--|----|--------|----------|

| License ID                                                                   | Licensee Name            | License Status                   | Expiration Date | Actions                                                      |
|------------------------------------------------------------------------------|--------------------------|----------------------------------|-----------------|--------------------------------------------------------------|
| + New License                                                                | % Link License           | │ ←── Select L                   | ink License     |                                                              |
| 🙆 MyPVL                                                                      |                          |                                  | Q Help Chat     | Logged in as: test32@email.com 👻 🗘                           |
|                                                                              | Lin                      | k License                        |                 | ×                                                            |
| 🌇 My Linke                                                                   | d Licer                  |                                  |                 | <b>⊘</b> Help                                                |
| License ID                                                                   | Licensee                 | nse Type<br>- REAL ESTATE BROKER | Ŧ               | Actions                                                      |
| + New License                                                                | & Link Li                | 28                               |                 |                                                              |
| PVL, Department of<br>King Kalakaua Building (ak<br>335 Merchant Street, Hor | Commerce                 |                                  |                 | yright © 2014. All rights reserved.<br>Powered by <u>HiC</u> |
| Accessibility Feedback                                                       | <u>Privacy</u> <u>Te</u> |                                  | 🗙 Cancel 💁 Link |                                                              |

- Select license type
- Input license number
- Input last 4 of SSN
- Select link

### My Linked License

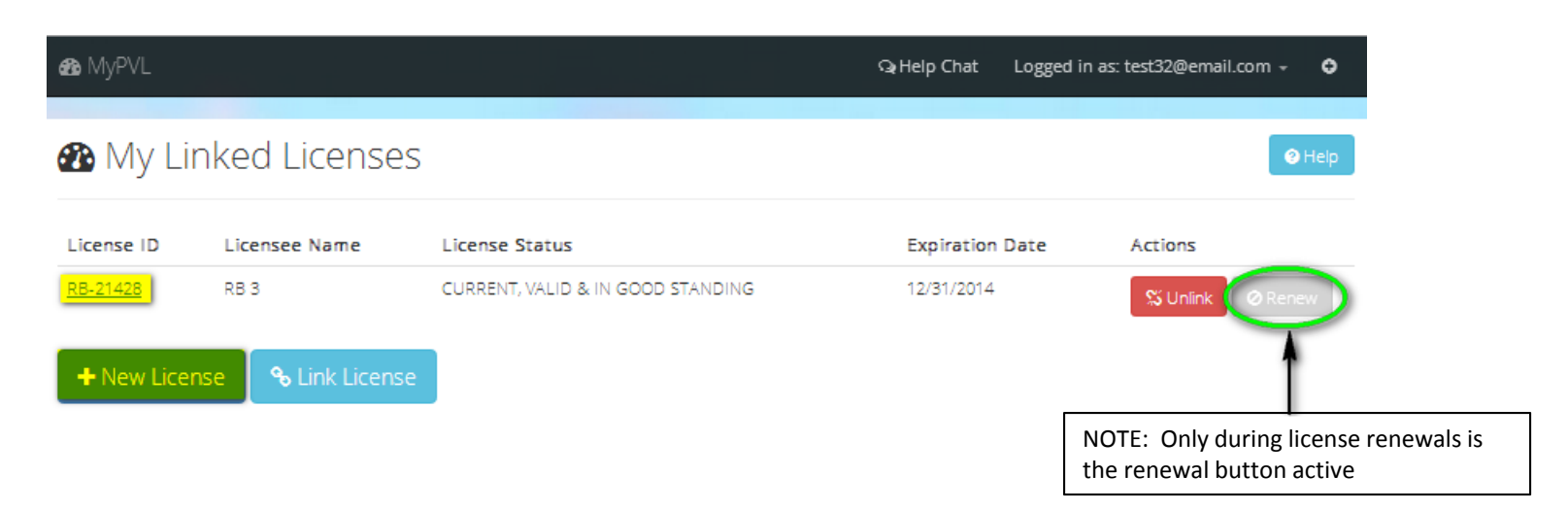

- License ID Click to view license information
- Actions
  - Unlink license
  - Renew license link only available during license renewal period
- + New License not applicable

#### License ID – License Details (individual)

| License Details                                                                                                    | Ø                                                                                                    | Renew License 🕼 Update License 🛛 🛛 Help                                                                                     |
|----------------------------------------------------------------------------------------------------|----------------------------------------------------------------------------------------------------|----------------------------------------------------------------------------------------------------|
| License ID<br>RB-21428<br>Legal License Name<br>RB 3<br>Class Prefix<br><br>Business Code<br><br>Expiration Date<br>12/31/2014<br>Original License Date<br>02/05/2014<br>Educational Code<br> | Active/Inactive<br>A<br>Trade/Professional Name<br><br>Special Privilege<br><br>Conditions & Limitation:<br> | Status<br>CURRENT, VALID & IN GOOD<br>STANDING<br>Entity Type<br>INDIVIDUAL<br>Restriction<br><br>S<br>Business Address<br> |
| 🖀 Renewal History                                                                                                    |                                                                                                    | <u>~</u>                                                                                                    |
| 📽 Employees                                                                                                    |                                                                                                    | ~                                                                                                    |
| Employers                                                                                                    |                                                                                                    | <u>~</u>                                                                                                    |
| S License Class                                                                                                    |                                                                                                    | ×                                                                                                    |
| 🕈 Insurance Bond                                                                                                    |                                                                                                    | ×                                                                                                    |

Back to My Linked Licenses
 Disclaimer

A My CE

#### **Renewal History**

| License Details                                                                                                    |                  |                                                                                                    | ⊘ Renew Lice | nse 🖉 Update License                                                                                                 | e 🕜 Help          |
|----------------------------------------------------------------------------------------------------|------------------|----------------------------------------------------------------------------------------------------|--------------|----------------------------------------------------------------------------------------------------|-------------------|
| License ID<br>RB-21428<br>Legal License Name<br>RB 3<br>Class Prefix<br><br>Business Code<br><br>Expiration Date<br>12/31/2014<br>Original License Date<br>02/05/2014<br>Educational Code<br> |                  | Active/Inactive<br>ACTIVE<br>Trade/Professional Na<br><br>Special Privilege<br><br>Conditions & Limitatio<br> | ime<br>ons   | Status<br>CURRENT, VALID & IN GO<br>STANDING<br>Entity Type<br>INDIVIDUAL<br>Restriction<br><br>Business Address<br> | DOD               |
| 🖀 Renewal History                                                                                                    |                  |                                                                                                    |              |                                                                                                    | ^                 |
| Show 10 • entries                                                                                                    |                  |                                                                                                    |              | Search:                                                                                                    |                   |
| Date Renewed                                                                                                    | Renewal Period 🗘 |                                                                                                    | Paid By      | *                                                                                                    | Renewal<br>Copy 🗘 |
| No data available in table<br>Showing 0 to 0 of 0 entries                                                                                                    |                  |                                                                                                    |              |                                                                                                    |                   |

### Employers

| 🛔 License Details                                                                             |                                                                                                    | Ø Renew License                                                 | 🕼 Update License                                                           | 3 Help |
|-----------------------------------------------------------------------------------------------|----------------------------------------------------------------------------------------------------|-----------------------------------------------------------------|----------------------------------------------------------------------------|--------|
| License ID<br>RB-21428<br>Legal License Name<br>RB 3<br>Class Prefix<br><br>Business Code<br> | Active/Inactive<br>A<br>Trade/Professional Na<br><br>Special Privilege<br><br>Conditions & Limitatio | Stat<br>CURI<br>STAN<br>Enti<br>INDI<br>Rest<br>ons<br>Busi<br> | us<br>RENT, VALID & IN GOO<br>IDING<br><b>ty Type</b><br>VIDUAL<br>riction | D      |
| Expiration Date<br>12/31/2014<br>Original License Date<br>02/05/2014<br>Educational Code      |                                                                                                    |                                                                 |                                                                            |        |
| 🗂 Renewal History                                                                             |                                                                                                    |                                                                 |                                                                            | ~      |

| Showing 1 to 1 of 1 entries |                  |              |                                   |         |                  | 1 |
|-----------------------------|------------------|--------------|-----------------------------------|---------|------------------|---|
| ENTITY 1                    | BROKER-IN-CHARGE | RB-21424     | CURRENT, VALID & IN GOOD STANDING |         | 2/5/2014         |   |
| Employer Name 🕇             | Position 🗢       | License ID 🗘 | License Status 🗢                  |         | Effective Date 🗘 |   |
| Show 10 V entries           |                  |              |                                   | Search: |                  |   |
| Employers                   |                  |              |                                   |         |                  | ^ |
| 📽 Employees                 |                  |              |                                   |         |                  | ~ |
| 🛗 Renewal History           |                  |              |                                   |         |                  | ~ |

#### My CE – Individual

| License                                                                                                    | Details                             | ØRen                                                                                                    | ew License                                                   | 🕼 Update License                                                      | 🕑 Help |
|----------------------------------------------------------------------------------------------------|-------------------------------------|----------------------------------------------------------------------------------------------------|--------------------------------------------------------------|-----------------------------------------------------------------------|--------|
| License ID<br>RB-21428<br>Legal License N<br>RB 3<br>Class Prefix<br><br>Business Code<br><br>Expiration Date<br>12/31/2014<br>Original License<br>12/19/2000<br>Educational Cor<br>CONTINUING EDU | lame<br>:<br>e Date<br>de<br>CATION | Active/Inactive<br>ACTIVE<br>Trade/Professional Name<br><br>Special Privilege<br><br>Conditions & Limitations<br> | Stat<br>CURI<br>STAN<br>Enti<br>INDI<br>Rest<br><br>Busi<br> | us<br>RENT, VALID & IN GOC<br>IDING<br>ty Type<br>vIDUAL<br>irriction | D      |
| nenewal Histor                                                                                                    | y                                   |                                                                                                    |                                                              |                                                                       | ~      |
| Employees                                                                                                    |                                     |                                                                                                    |                                                              |                                                                       | ~      |
| Employers                                                                                                    |                                     |                                                                                                    |                                                              |                                                                       | ~      |
| License Class                                                                                                    |                                     |                                                                                                    |                                                              |                                                                       | ~      |
| Insurance Bond                                                                                                    | d                                   |                                                                                                    |                                                              |                                                                       | ~      |
| K My Continuing I                                                                                                    | Education (CE)                      |                                                                                                    |                                                              |                                                                       | ^      |
| Credit Hours Re                                                                                                    | equirement for 2015 - 2016 biennium |                                                                                                    |                                                              |                                                                       |        |
| 2014                                                                                                    | Credit Hours                        | REQUIRED                                                                                                    | EAR                                                          | NED                                                                   |        |
|                                                                                                    | Core                                | 5                                                                                                    | 0                                                            |                                                                       |        |
|                                                                                                    | Elective                            | 15                                                                                                    | 0                                                            |                                                                       |        |

Select to view entire CE history on file.

#### My CE – Individual (continued)

| Home                       | 🐣 My Profile     | Instructions     | Q Course Search *    | Logout               |                           |                  |                                        |                      |                       |
|----------------------------|------------------|------------------|----------------------|----------------------|---------------------------|------------------|----------------------------------------|----------------------|-----------------------|
|                            |                  |                  |                      |                      |                           |                  |                                        |                      |                       |
| My Stati                   | ue               |                  |                      |                      |                           |                  |                                        |                      |                       |
| viy Stati                  | us               |                  |                      |                      |                           |                  |                                        |                      |                       |
| E Pre                      | elicense My      | Agent(s) Downlo  | oad as XLS           |                      |                           |                  |                                        |                      |                       |
|                            |                  |                  |                      | Crea                 | lit Hours Requir          | ement for 20     | 015 - 2016 blenni                      | lum                  |                       |
| Name                       | :                | RB 3             |                      | 2014                 | 4 Credit Hours R          | equired          |                                        | 20.0                 | )                     |
| Licen                      | se Type & No.    | RD-21420         |                      |                      | Core                      |                  |                                        | 5.00                 |                       |
| Curre                      | ent Employer     | ENTITY           |                      |                      | Elective                  |                  |                                        | 15.00                | )                     |
| Statu                      | 5                | CURRENT, VALID & | IN GOOD STANDING     | 2014                 | 4 Credit Hours E          | arned            |                                        | 10.00                | )                     |
| Expire                     | ation Date       | 12/31/2014       |                      |                      | Core                      |                  |                                        | 0.00                 |                       |
|                            |                  |                  |                      |                      | Elective                  |                  |                                        | 10.00                | )                     |
|                            |                  |                  |                      | 201-                 | 4 Credit Hours N          | leeded           |                                        | 10.00                | )                     |
|                            |                  |                  |                      |                      | Core                      |                  |                                        | 5.00                 |                       |
|                            |                  |                  |                      |                      | Elective                  |                  |                                        | 5.00                 |                       |
|                            |                  |                  |                      |                      |                           |                  |                                        |                      |                       |
|                            | Filter           |                  |                      |                      |                           |                  |                                        |                      |                       |
| Course<br>ID <del>\$</del> | Subject \$       |                  | No.<br>Credits<br>\$ | Certificate<br>No. ♦ | Blennlum<br><del>\$</del> | Course<br>Type ≑ | Credit<br>Earned<br>Date <del>\$</del> | Make-up<br>Credit \$ | Order<br>Re-<br>Print |
| <u>C5138</u>               | STARTING A S     | UCCESSFUL BROKER | AGE 6.00             | 247877               | 2014                      | ELECTIVE         | 02/05/2014                             | No                   | •                     |
| <u>C5424</u>               | ETHICS IN REA    | L ESTATE         | 4.00                 | 247876               | 2014                      | ELECTIVE         | 02/05/2014                             | No                   | •                     |
| howing                     | 1 to 2 of 2 entr | ies              |                      |                      |                           |                  |                                        |                      | 1                     |
|                            |                  |                  |                      |                      |                           |                  |                                        |                      | More                  |

# My Linked Licenses (additional license)

Linking to additional real estate licenses should be limited to the following:

- Principal Broker (PB)/Broker in Charge (BIC) linking the Entities license if authorized by the entity to do so.
- Individual licensees should not link to other individual licensees. The following are examples of licenses that should not be link:
  - 1. Salespersons/Broker Salespersons <u>should not be</u> linked to other salespersons/broker salespersons.
  - 2. Salespersons/Broker Salespersons <u>should not be</u> linked to associating brokerage.
  - 3. PBs <u>should not be</u> linked to associating salespersons/broker salespersons.

# My Linked Licenses (additional license – continued)

| 🚳 MyPVL                                   |                                                             |                                      | လူ Help Chat | Logged in as: test32@email.c | com 🚽 🗢              |
|-------------------------------------------|-------------------------------------------------------------|--------------------------------------|--------------|------------------------------|----------------------|
| 🖚 My Lir                                  | nked Licenses                                               | 5                                    |              |                              | Help                 |
| License ID                                | Licensee Name                                               | License Status                       | Expiration D | Date Actions                 |                      |
| <u>RB-21428</u>                           | RB 3                                                        | CURRENT, VALID & IN GOOD STANDING    | 12/31/2014   | 🖏 Unlink                     | Ø Renew              |
| + New Licen                               | se 🛛 🗞 Link License                                         |                                      |              |                              |                      |
| 0.4.0                                     |                                                             |                                      |              |                              |                      |
| PVL, Departme                             | nt of Commerce & Co                                         | nsumer Affairs                       | Co           | opyright © 2014. All righ    | ts reserved.         |
| King Kalakaua Build<br>335 Merchant Stree | ing (aka United States Post (<br>et, Honolulu, Hawaii 96813 | Office Custom House and Court House) |              | Pe                           | owered by <u>HiC</u> |
| Accessibility Feed                        | <u>dback Privacy Terms</u>                                  |                                      |              |                              |                      |

#### Select Link License

#### My Linked Licenses (additional license – continued)

| 🙆 MyPVL                                                                             | _                              | Q₁Help Chat L   | ogged in as: test32@email.com 👻 🤤   |
|-------------------------------------------------------------------------------------|--------------------------------|-----------------|-------------------------------------|
|                                                                                     | Link License                   | ×               |                                     |
| My Linked Licer                                                                     | License Type                   |                 | <b>⊘</b> Heip                       |
| License ID Licensee Name                                                            | RB - REAL ESTATE BROKER        | ¥               | te Actions                          |
| <u>RB-21428</u> RB 3                                                                | License Number<br>21425        |                 | S Unlink @ Renew                    |
| + New License 💊 Link Li                                                             | Last 4 of SSN or File Number @ |                 |                                     |
| PVL, Department of Commerce                                                         |                                |                 | yright © 2014. All rights reserved. |
| King Kalakaua Building (aka United State<br>335 Merchant Street, Honolulu, Hawaii 9 |                                | 🗙 Cancel 😽 Link | Powered by <u>HiC</u>               |
| Accessibility Feedback Privacy Te                                                   |                                |                 |                                     |

- Select License Type
- Enter License Number
- Enter File Number (obtained by contacting PVL at (808) 586-3000)
- Select link

# My Linked Licenses (additional license – continued)

| 🚳 MyPVL         |                     |                                   | လူ Help Chat | Logged in as | :: test32@email | .com + | ÷    |
|-----------------|---------------------|-----------------------------------|--------------|--------------|-----------------|--------|------|
|                 |                     |                                   |              |              |                 |        |      |
| 🆀 My Lir        | nked Licenses       |                                   |              |              |                 | 0      | Help |
| License ID      | Licensee Name       | License Status                    | Expiration   | Date         | Actions         |        |      |
| <u>RB-21425</u> | ENTITY 2            | CURRENT, VALID & IN GOOD STANDING | 12/31/2014   |              | 🖏 Unlink        | Ø Rene | w    |
| <u>RB-21428</u> | RB 3                | CURRENT, VALID & IN GOOD STANDING | 12/31/2014   |              | 🗯 Unlink        | Ø Rene | w    |
| + New Licen     | se 🛛 🗞 Link License |                                   |              |              |                 |        |      |

#### License ID – License Details (entity)

| 🔓 License Details                                                                                                    |            |                                                                                                   | Ø Renew License                                                     | 🕼 Update License                                                                                                    | Help |
|----------------------------------------------------------------------------------------------------|------------|---------------------------------------------------------------------------------------------------|---------------------------------------------------------------------|----------------------------------------------------------------------------------------------------|------|
| License ID<br>RB-21425<br>Legal License Name<br>ENTITY 2<br>Class Prefix<br><br>Business Code<br><br>Expiration Date<br>12/31/2014<br>Original License Date<br>02/05/2014<br>Educational Code |            | Active/Inactive<br>A<br>Trade/Professional<br><br>Special Privilege<br><br>Conditions & Limit<br> | Name<br>Name<br>Enti<br>COR<br>Rest<br>ations<br>Bus<br>3351<br>HON | RENT, VALID & IN GOO<br>VDING<br><b>ty Type</b><br>PORATION<br>triction<br>iness Address<br>MERCHANT ST #301,<br>IOLULU, HI 96813 | d    |
| Renewal History                                                                                                    |            |                                                                                                   |                                                                     |                                                                                                    | ×    |
| Semployees                                                                                                    |            |                                                                                                   |                                                                     |                                                                                                    |      |
| Employers                                                                                                    |            |                                                                                                   |                                                                     |                                                                                                    | ~    |
| License Class                                                                                                    |            |                                                                                                   |                                                                     |                                                                                                    | ~    |
| Tinsurance Bond                                                                                                    |            |                                                                                                   |                                                                     |                                                                                                    | ~    |
| <b>a</b> ₅ My CE                                                                                                    |            |                                                                                                   |                                                                     |                                                                                                    | ~    |
| Back to My Linked Licenses                                                                                                    | Oisclaimer |                                                                                                   |                                                                     |                                                                                                    |      |

#### **Renewal History**

| License Details                                                                                                    |                                                                               | 🕼 Update License                                                                                                    | Help |
|----------------------------------------------------------------------------------------------------|-------------------------------------------------------------------------------|----------------------------------------------------------------------------------------------------|------|
| License ID       Active/Inactive         RB-21425       A         Legal License Name       Trade/Professional N         ENTITY 2          Class Prefix       Special Privilege             Business Code       Conditions & Limitation | ame Stat<br>CUR<br>STAN<br>Enti<br>COR<br>Rest<br>ions<br>Bus<br>335 I<br>HON | TUS<br>RENT, VALID & IN GOO<br>NDING<br>PORATION<br>triction<br>iness Address<br>MERCHANT ST #301,<br>IOLULU, HI 96813 | D    |
| Expiration Date<br>12/31/2014<br>Original License Date<br>02/05/2014<br>Educational Code                                                                                                    |                                                                               |                                                                                                    |      |

| 🛗 Renewal History           |                  |           | ^                 |
|-----------------------------|------------------|-----------|-------------------|
| Show 10 T entries           |                  | Search:   |                   |
| Date Renewed <sup>*</sup>   | Renewal Period 🗢 | Paid By 🗢 | Renewal<br>Copy ‡ |
| No data available in table  |                  |           |                   |
| Showing 0 to 0 of 0 entries |                  |           |                   |

#### Employees

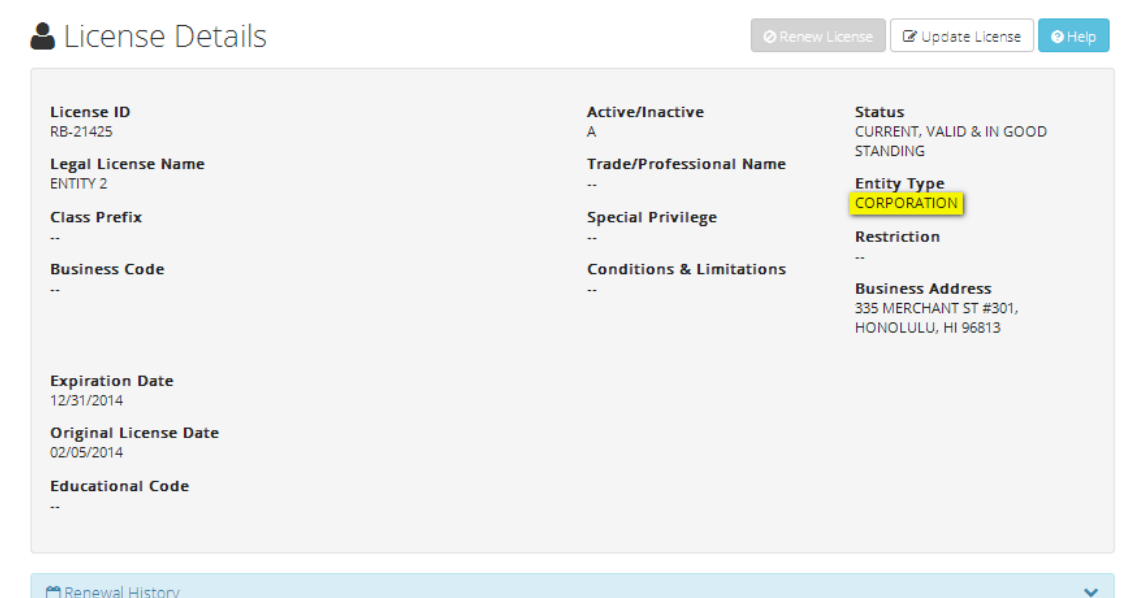

🛗 Renewal History

Show 10 V entries

📽 Employees

Search:

^

| Employee |                                   | Position | License  |                                      | Effective |
|----------|-----------------------------------|----------|----------|--------------------------------------|-----------|
| Name –   | Position 🗢                        | Status ≑ | ID =     | License Status 🤤                     | Date 🖶    |
| RB 4     | REAL ESTATE BROKER<br>SALESPERSON |          | RB-21429 | CURRENT, VALID & IN GOOD<br>STANDING | 2/5/2014  |
| RS 4     | REAL ESTATE SALESPERSON           |          | RS-75816 | CURRENT, VALID & IN GOOD<br>STANDING | 2/5/2014  |
| RB 5     | PRINCIPAL BROKER                  |          | RB-21430 | CURRENT, VALID & IN GOOD<br>STANDING | 2/5/2014  |
| RS 5     | REAL ESTATE SALESPERSON           |          | RS-75817 | CURRENT, VALID & IN GOOD<br>STANDING | 2/5/2014  |
| RB 6     | BROKER-IN-CHARGE                  |          | RB-21431 | CURRENT, VALID & IN GOOD<br>STANDING | 2/5/2014  |

### My CE – Entity

#### License Details

Ø Renew License

C Update License O Help

| License ID<br>RB-21425<br>Legal License Name<br>ENTITY 2<br>Class Prefix<br><br>Business Code<br><br>Expiration Date<br>12/31/2014<br>Original License Date<br>02/05/2014<br>Educational Code<br> | Active/Inactive<br>A<br>Trade/Professional Name<br><br>Special Privilege<br><br>Conditions & Limitations<br> | Status<br>CURRENT, VALID & IN GOOD<br>STANDING<br>Entity Type<br>CORPORATION<br>Restriction<br><br>Business Address<br>335 MERCHANT ST #301,<br>HONOLULU, HI 96813 |
|----------------------------------------------------------------------------------------------------|----------------------------------------------------------------------------------------------------|----------------------------------------------------------------------------------------------------|
| 🖀 Renewal History                                                                                                    |                                                                                                    | *                                                                                                    |
| 📽 Employees                                                                                                    |                                                                                                    | *                                                                                                    |
| A Employers                                                                                                    |                                                                                                    | ×                                                                                                    |
| S License Class                                                                                                    |                                                                                                    | *                                                                                                    |
| ✤ Insurance Bond                                                                                                    |                                                                                                    | *                                                                                                    |
| A My Continuing Education (CE)<br>Your entity type does not have any CE requirement.                                                                                                    |                                                                                                    | ^                                                                                                    |
| • View CE History                                                                                                    | Select "View CE H                                                                                            | History"                                                                                                    |

### My CE – Entity (continued)

| Home 🕹 My Prof    | ile 🚯 Instructions 🔍 | <b>Q</b> Course Search + | Logout |
|-------------------|----------------------|--------------------------|--------|
| My Status         |                      |                          |        |
| E My Agent(s)     | Download as XLS      |                          |        |
| wy Agenu(s)       | Download as ALS      |                          |        |
|                   |                      |                          |        |
| Name              | ENTITY 2             |                          |        |
| License Type & No | . RB-21425           |                          |        |
| Current Employer  |                      |                          |        |
| Status            | CURRENT, VALID & IN  | GOOD STANDING            |        |
| Expiration Date   | 12/31/2014           |                          |        |
|                   |                      |                          |        |

## My CE – Entity (continued)

| D R                                             | eal Es<br>epartm                                                      | itate Edu<br>ient of Con         | nmerce & Co       | nsumer / | Affairs                                |                      |                                   |
|-------------------------------------------------|-----------------------------------------------------------------------|----------------------------------|-------------------|----------|----------------------------------------|----------------------|-----------------------------------|
| Home 🔒                                          | My Profile                                                            | <ol> <li>Instructions</li> </ol> | Q Course Search - | Logout   |                                        |                      |                                   |
| My Status                                       |                                                                       |                                  |                   |          |                                        |                      |                                   |
| :E My Ag                                        | ent(s) Do                                                             | wnload as XLS                    |                   |          |                                        |                      |                                   |
| ALL, CAROL                                      | INC - Agent                                                           | Status List                      |                   |          |                                        | Recor                | rds 1 to 26 from                  |
|                                                 |                                                                       |                                  |                   |          |                                        | Core Credits         | Elective<br>Credits               |
| License No.                                     | <ul> <li>License</li> </ul>                                           | e Name                           |                   |          | Next Renewal Date                      | Needed               | Needed                            |
| License No.<br>RB-21426                         | <ul> <li>License</li> <li>RB 1</li> </ul>                             | e Name                           |                   |          | 12/31/2014                             | 5.00                 | Needed                            |
| License No.<br>RB-21426<br>RB-21427             | <ul> <li>License</li> <li>RB 1</li> <li>RB 2</li> </ul>               | e Name                           |                   |          | 12/31/2014<br>12/31/2014               | 5.00<br>5.00         | Needed<br>15.00<br>15.00          |
| License No.<br>RB-21426<br>RB-21427<br>RS-75813 | <ul> <li>License</li> <li>RB 1</li> <li>RB 2</li> <li>RS 1</li> </ul> | e Name                           |                   |          | 12/31/2014<br>12/31/2014<br>12/31/2014 | 5.00<br>5.00<br>5.00 | Needed<br>15.00<br>15.00<br>15.00 |

| - 2 | А           | В             | С                 | D                   | E                       | F |
|-----|-------------|---------------|-------------------|---------------------|-------------------------|---|
| 1   | License No. | Licensee Name | Next Renewal Date | Core Credits Needed | Elective Credits Needed |   |
| 2   | RB-21426    | RB 1          | 12/31/2014        | 5.00                | 15.00                   |   |
| 3   | RB-21427    | RB 2          | 12/31/2014        | 5.00                | 15.00                   |   |
| 4   | RS-75812    | RS 1          | 12/31/2014        | 5.00                | 15.00                   |   |
| 5   | RS-75814    | RS 2          | 12/31/2014        | 5.00                | 15.00                   |   |
| 0   |             |               |                   |                     |                         |   |

#### Log Out

| <b>ℬ</b> MyPVL                                                                                | ာ့ Help Chat                                                                                                 | Logged in as: test32@email.com +                                                                                   | o    |
|-----------------------------------------------------------------------------------------------|----------------------------------------------------------------------------------------------------|----------------------------------------------------------------------------------------------------|------|
|                                                                                               |                                                                                                    | ☑ Edit eHawaii.gov Account                                                                                         |      |
| License Details                                                                               | Ø Rene                                                                                                    | w License                                                                                                    | lelp |
| License ID<br>RB-21428<br>Legal License Name<br>RB 3<br>Class Prefix<br><br>Business Code<br> | Active/Inactive<br>A<br>Trade/Professional Name<br><br>Special Privilege<br><br>Conditions & Limitations<br> | Status<br>CURRENT, VALID & IN GOOD<br>STANDING<br>Entity Type<br>INDIVIDUAL<br>Restriction<br><br>Business Address |      |
| Expiration Date<br>12/31/2014<br>Original License Date<br>02/05/2014<br>Educational Code      |                                                                                                    |                                                                                                    |      |